## Navigate Valor Shield RT

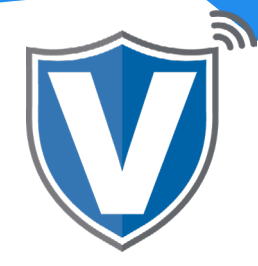

## Step 1

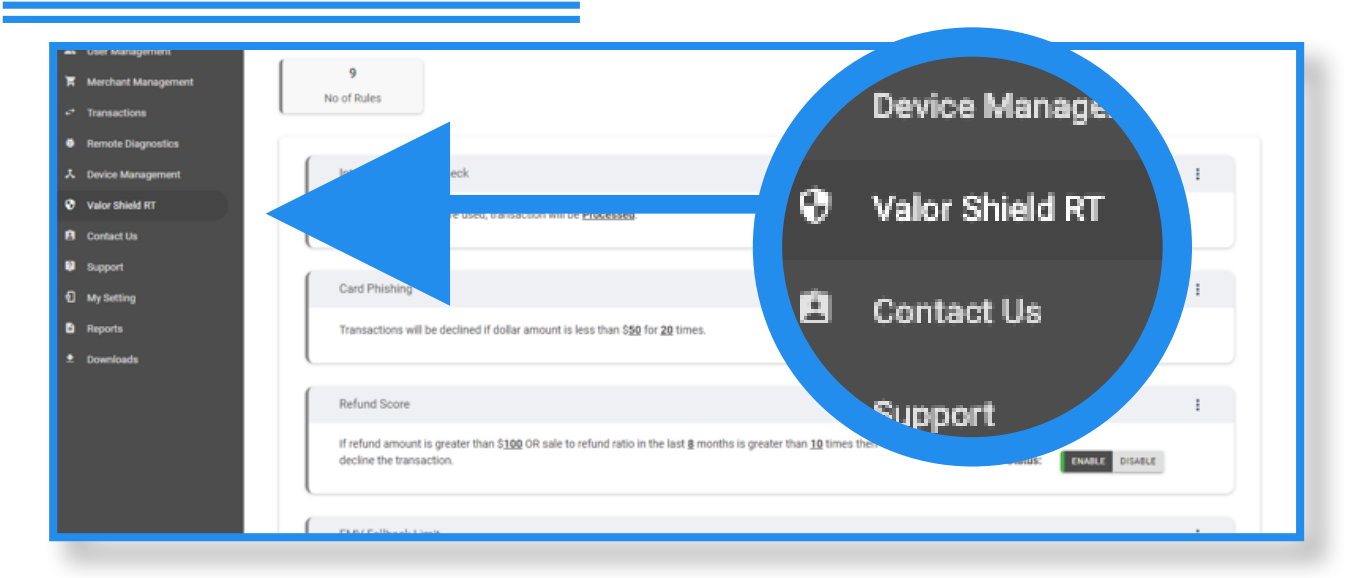

Select Valor Shield RT in the sidebar menu. Here you will see a list of 9 rules available for risk management. You can use this page to set the rules for every merchant in your portal or go to Merchant Management, select the ellipsis (:) in the merchants snapshot to set the rules for each merchant individually.

## Step 2

| Merchant Management                | International Card Check                                         |                                                                       |                     | :              |
|------------------------------------|------------------------------------------------------------------|-----------------------------------------------------------------------|---------------------|----------------|
| Transactions<br>Remote Diagnostics | If international cards are used, transactio                      | If international cards are used, transaction will be <u>Processed</u> |                     | ENABLE DISABLE |
| Device Management                  |                                                                  | Rick Management                                                       |                     |                |
| ∂ Valor Shield RT                  | Card Phishing                                                    | Risk Management                                                       |                     | :              |
| Contact Us                         | Transactions will be declined if dollar a                        | Maximum transaction count                                             | Status:             | ENABLE DISABLE |
| Support My Setting                 |                                                                  | 20                                                                    |                     |                |
| D Reports                          | Refund Score                                                     | Minimum transaction amount<br>\$ 50                                   |                     | :              |
| * Downloads                        | If refund amount is greater than \$100 idecline the transaction. | CANCEL SAVE                                                           | nes then<br>Status: | ENABLE DISABLE |
|                                    | EMV Fallback Limit                                               |                                                                       |                     | :              |
|                                    | If there are more than 2 tickets OR transa                       | ction amount adding upto \$1000 processed on EMV transact             | ion in              |                |

You have the ability to edit the filtering options to fit the needs of each merchant. Select the <u>underlined word</u> within a specific risk snapshot, or **ellipsis (:)** to edit the filter details.

## Step 3

| K Merchant Management |                                                                                                    |           |                |  |
|-----------------------|----------------------------------------------------------------------------------------------------|-----------|----------------|--|
| * Transactions        | International Card Check                                                                                                    |           | 1              |  |
| Remote Diagnostics    | If international cards are used, transaction will be <b>Processed</b> .                                                                                                 | Status:   | INABLE DISABLE |  |
| X Device Management   | (                                                                                                    |           |                |  |
| Valor Shield RT       | Card Phishing                                                                                                    |           | 1              |  |
| Contact Us            | Transactions will be declined if dollar amount is less than \$50 for 20 times                                                                                           | Status: r |                |  |
| Support               | Linear-neis an ee no-mee a const autour is less oner sam or we mee'                                                                                                    | Junus.    | COLE CROOLE    |  |
| My Setting            |                                                                                                    |           |                |  |
| Reports               | Refund Score                                                                                                    |           | :              |  |
| * Downloads           | If refund amount is greater than \$100 OR sale to refund ratio in the last § months is greater than 10 times then decline the transaction.                              | Status:   | ENABLE DISABLE |  |
|                       | EMV Fallback Limit                                                                                                    |           | I              |  |
|                       | If there are more than 2 tickets OR transaction amount adding upto \$1000 processed on EMV transaction in<br>failback mode in a given day will decline the transaction. | Status: r | NARLE DISARLE  |  |

Lastly, you enable or disable the rule by using the toggle on the right. There is no need to run any downloads once these changes have been made.

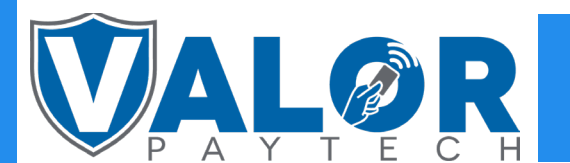

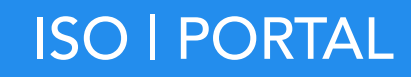